## ANEXO IV – ORIENTAÇÃO PARA A INSCRIÇÃO E ENVIO DA DOCUMENTAÇÃO

A inscrição no processo seletivo será efetivada por meio de peticionamento eletrônico no site <u>https://sei.protocolo.mj.gov.br</u>.

Para acesso de usuários externos ao Sistema Eletrônico de Informações do Ministério da Justiça e Segurança Pública, é necessário acessar o link acima e cadastrar-se conforme orientações.

|      | Acesso para Usuários Externos<br>E-mail:                                      |
|------|-------------------------------------------------------------------------------|
| sei! | Senha:                                                                        |
|      | Confirma Esqueci minha senha<br>Clique agui se você ainda não está cadastrado |

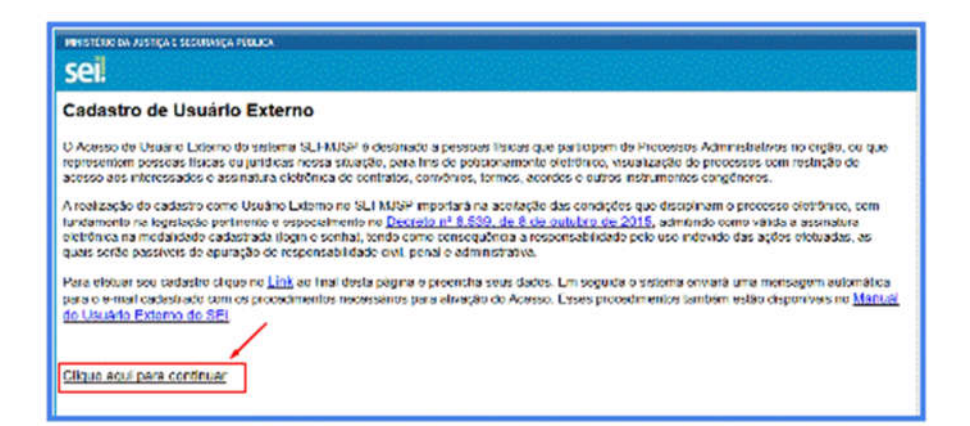

## Edital nº 03/2020 - SEI-MJ 11323223

| NINISTÉRIO DA JUSTIÇA E SE | GURIANÇA PÜBLICA             |                                   |
|----------------------------|------------------------------|-----------------------------------|
| Cadastro de Us             | uário Externo                |                                   |
| Dados Cadastrais           |                              |                                   |
| Nome do Representante:     |                              |                                   |
| CPF:                       | RG:                          | Órgão Expedidor:                  |
| Telefone Firo              | Telefore Cebiler             |                                   |
| Endereço Residencial:      |                              |                                   |
| Complementa.               |                              | Bairro.                           |
| Estado: Cid                | sde:                         | CEP:                              |
| Dados de Autenticad        | ao                           |                                   |
| E-mail:                    |                              | -                                 |
| Senha (no minimo 8 carac   | teres com letras e números): | _                                 |
| Confirmar Senha:           |                              |                                   |
| wmpr                       |                              | Dípite e código da imagem ao lado |
| Ender Vote                 |                              |                                   |

Após enviar o cadastro, você receberá um e-mail do serviço de suporte do sistema SEI (<u>sei@mj.gov.br</u>), com instruções para validação do cadastro. Responda a esse e-mail anexando a cópia digital dos documentos solicitados:

- **Documento de Identidade** com foto, frente e verso, (Exemplo: RG, CNH, OAB, RNE, Passaporte etc.).
- <u>Termo de Declaração de Concordância e Veracidade</u>, devidamente preenchido e assinado conforme o documento de identidade ou com certificado digital ICP Brasil.

O serviço de suporte do sistema receberá sua resposta de e-mail e fará a verificação de conformidade do cadastro com os documentos apresentados. Em seguida, responderá se o cadastro foi validado ou se há alguma pendência a ser solucionada.

O prazo para concessão de acesso para usuário externo do Sistema Eletrônico de Informações (SEI) é de até 2 (dois) dias úteis, portanto **o candidato deverá realizar sua solicitação de acesso no SEI até 20 de abril de 2020 até as 23h59min**, sob pena de não ter seu cadastro concedido em tempo hábil para inscrição via peticionamento eletrônico.

Ao receber o e-mail de validação do cadastro, você estará apto a acessar o sistema para efetivar sua inscrição. Entre no sistema, clique em **Peticionamento** e em seguida em **Processo Novo**.

## Edital nº 03/2020 - SEI-MJ 11323223

| Viterar Senha<br>Veticionamento  Processo Novo<br>Intercorrente<br>Intercorrente | literar Senha<br>leticionamento ► Processo Novo<br>Intercorrente<br>rotocolo         | Controle de Acessos                 |     |               |          |  |
|----------------------------------------------------------------------------------|--------------------------------------------------------------------------------------|-------------------------------------|-----|---------------|----------|--|
| Peticionamiento  Processo Novo Intercorrente Potocolo Posquisa Pública           | Peticionamento  Processo Novo Recibos Eletrónicos de  Intercorrente Posquisa Pública | Alterar Senha                       |     |               |          |  |
| Recibos Eletrónicos de Intercorrente<br>Protocolo<br>Pesquisa Pública            | Recibos Eletrônicos de Intercorrente<br>Protocolo<br>Pesquisa Pública                | Peticionamento                      | *   | Processo Novo | <b>1</b> |  |
| Pesquisa Pública                                                                 | Pesquisa Pública                                                                     | Recibos Eletrônicos de<br>Protocolo | 110 | Intercorrente | 1        |  |
|                                                                                  |                                                                                      | Pesquisa Pública                    |     |               |          |  |
|                                                                                  |                                                                                      |                                     |     |               |          |  |

Escolha o tipo de processo Estágio: Processo Seletivo 2020 - Inscrição e siga atentamente as orientações.

Serão aceitas apenas inscrições com todos os dados obrigatórios preenchidos e com comprovante ou declaração de matrícula válido.

Confira no Anexo V os dados necessários para o Formulário de Inscrição Edital nº 03/2020 e os documentos comprobatórios salvos em formato PDF. Tenha em mãos todos os dados e arquivos já digitalizados para dar maior agilidade ao processo.

Após preencher o formulário eletronicamente e inserir todos os anexos, clique no botão Peticionar para concluir sua inscrição.

Na tela aberta, selecione o cargo/função cidadão ou representante legal (de acordo com que está atuando no processo, digite sua senha de usuário e clique em assinar.

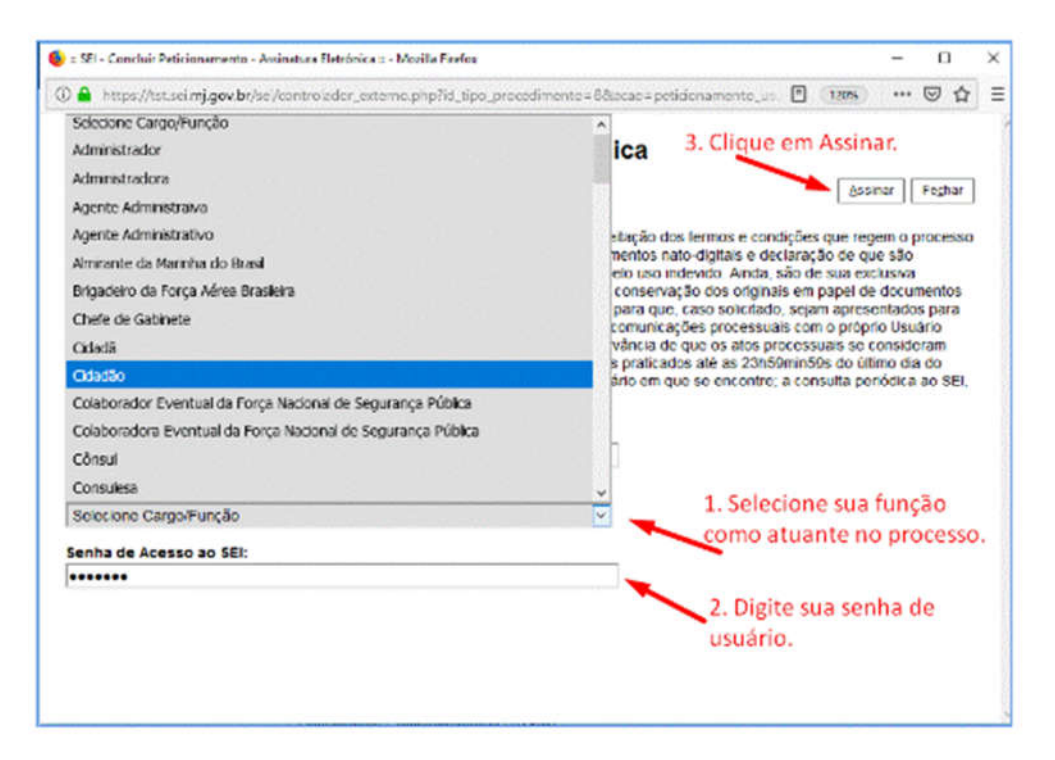

Após assinar a petição será gerado, automaticamente, um Recibo Eletrônico. Você será direcionado para a tela de Recibos Eletrônicos de Protocolo onde poderá consultar, a qualquer momento, os recibos das petições que tenha realizado.

## Edital nº 03/2020 - SEI-MJ 11323223

Caso necessário, consulte o <u>Manual do Usuário Externo do SEI</u>, disponível em <u>https://docs.google.com/document/d/1VIMuc38mQkpfH6XU188i310pPDzCc4sMX2\_jjTR</u> <u>S6k/edit</u>, ou entre em contato com o suporte SEI (sei@mj.gov.br).

Será aceita apenas uma inscrição por estudante, assim, se forem realizadas mais de uma inscrição, será considerada apenas a última, de acordo com a data e horário do recibo de peticionamento.

Acompanhe os Editais e demais comunicados referentes ao processo seletivo no endereço <u>https://www.novo.justica.gov.br/acesso-a-informacao/selecoes/capa</u>.